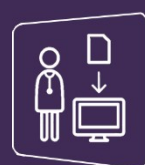

## MonSisra

## ACHIVER UN MESSAGE / FILTRER SA BOITE DE RECEPTION

## POUR ARCHIVER UN MESSAGE :

Rendez-vous dans votre **boite de réception** et faites un **clic droit** sur le message à archiver.

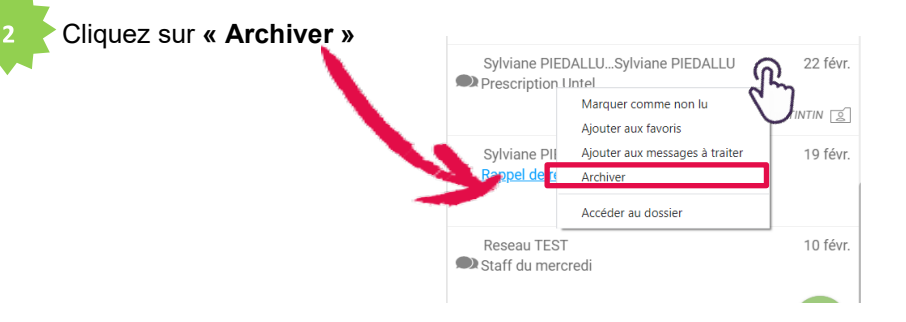

Le message disparait alors de votre boite de réception !

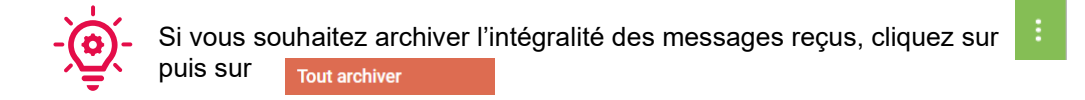

## POUR FILTRER SA BOITE DE RECEPTION :

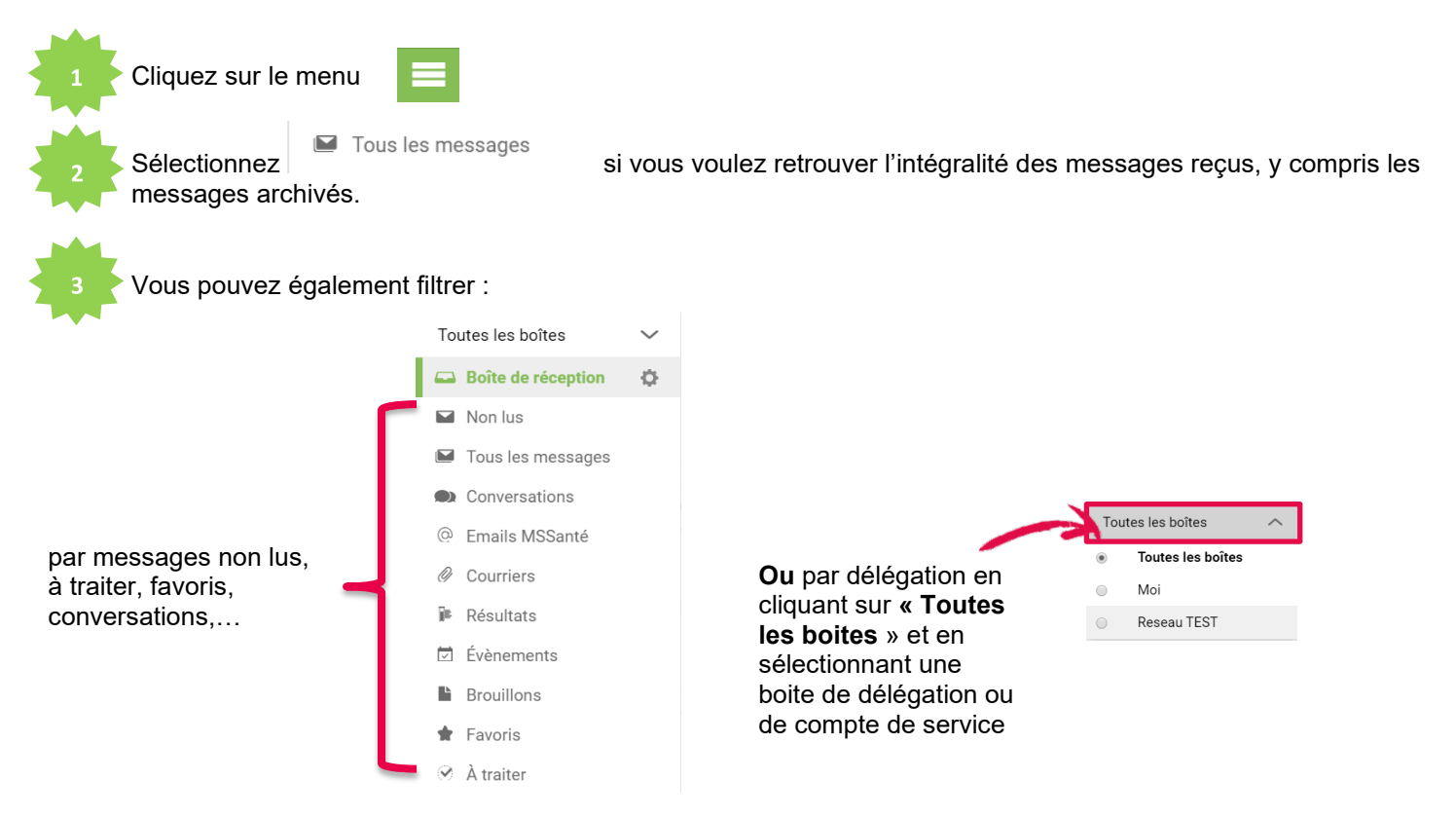

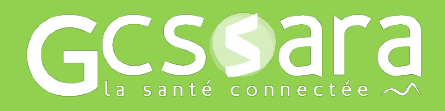

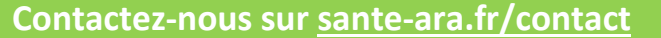

Besoin d'aide ?